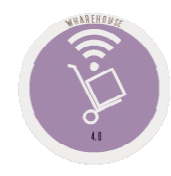

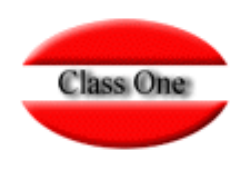

# 1.8. Provider/Article Totals

May 2.016

Class One | Hospitality Software & Advisory

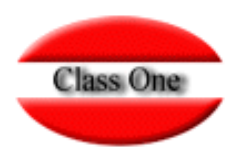

**1.8. Provider/Article Totals** 

## **Bidding Techniques**

Class One | Hospitality Software & Advisory

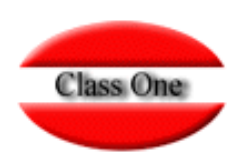

#### **1.8. Provider/Article Totals**

This section basically answers the following two questions:

- 1. How do you know who to buy a particular item from?
- 2. How best to analyse all purchases from a supplier with their variations by item?

|                       |                                       |                      | Ment   | ú Principal / | Tratamiento Compras / Pedidos / | Totales Proveed | or/Artículo | Usuario: admi | n <u>=</u> | 0         |
|-----------------------|---------------------------------------|----------------------|--------|---------------|---------------------------------|-----------------|-------------|---------------|------------|-----------|
|                       |                                       |                      | Código | Descripción   |                                 |                 | 🔶 Fecha     | Unids.        | Pr./Un.    | Importe 🔶 |
| Select whether        | $\mathbf{O}$                          | 400                  | 090613 | GUTIRREZ-G    | UTIERREZ FRUTER                 |                 | 29/05/2015  | 84,00         | 0,29       | 24,36 🔺   |
| Select whether        | · · · · · · · · · · · · · · · · · · · | 400                  | 090613 | GUTIRREZ-G    | UTIERREZ FRUTER                 |                 | 02/06/2015  | 80,00         | 0,29       | 23,20     |
| you want totals by    |                                       | 400                  | 090613 | GUTIRREZ-G    | UTIERREZ FRUTER                 |                 | 05/06/2015  | 60,00         | 0,29       | 17,40     |
| vendor or by          |                                       | 💼 🚎 400              | 090613 | GUTIRREZ-G    | UTIERREZ FRUTER                 |                 | 09/06/2015  | 60,00         | 0,29       | 17,40     |
| vendor or by          |                                       | The mentional sector | 050.13 | GUTIRREZ-G    | UTIERREZ FRUTER                 |                 | 12/06/2015  | 80,00         | 0,29       | 23,20     |
| article               |                                       | I ne period wetto    | 0906   | GUTIRREZ-G    | UTIERREZ FRUTER                 |                 | 16/06/2015  | 60,00         | 0,29       | 17,40     |
|                       |                                       | are going to         | 0906   | GUTIRREZ-G    | UTIERREZ FRUTER                 |                 | 19/06/2015  | 72,00         | 0,29       | 20,88     |
|                       | <ul> <li>Por Proveedor</li> </ul>     |                      | 0906   | GUTIRREZ-G    |                                 |                 | 23/06/2015  | 60,00         | 0,29       | 17,40     |
|                       | Por Artículo                          | analyze. 400         | 090613 | GUTIRREZ-G    | UTIERREZ FRUTER                 |                 | 26/06/2015  | 60,00         | 0,29       | 17,40     |
|                       | <b>F</b> acha                         | 100                  | 13     | GUTIRREZ-G    |                                 |                 | 30/06/2015  | 60,00         | 0,48       | 28,80     |
|                       | Fecha                                 | 400                  | 090613 | GUTIRREZ-G    |                                 |                 | 03/07/2015  | 60,00         | 0,48       | 28,80     |
|                       | 01/01/2014 0                          | 3/12/2015 400        | 090613 | GUTIRREZ-G    |                                 |                 | 0//0//2015  | 80,00         | 0,36       | 28,80     |
| Once the period       |                                       | 400                  | 090613 | GUTIRREZ-G    |                                 |                 | 10/07/2015  | 72,00         | 0,30       | 25,92     |
| and the total         | Artíoulo                              | 400                  | 090613 | GUTIRREZ-G    |                                 |                 | 14/07/2015  | 84.00         | 0,29       | 23,20     |
| and the total         | Aluculo 11100011                      | 400                  | 090613 | GUTIRREZ-G    |                                 |                 | 21/07/2015  | 72.00         | 0,29       | 24,50     |
| have been             | LECHUGA                               | 400                  | 090613 | GUTIRREZ-G    |                                 |                 | 24/07/2015  | 84.00         | 0.29       | 24,36     |
|                       |                                       | < 400                | 090613 | GUTIRREZ-G    |                                 |                 | 28/07/2015  | 80.00         | 0.33       | 26.40     |
| determined, we        |                                       | 400                  | 090613 | GUTIRREZ-G    |                                 |                 | 31/07/2015  | 80.00         | 0.33       | 26,40     |
| must enter the        | ☐ List_datallada                      |                      |        | Total GUTIRR  | EZ-GUTIERREZ FRUTER             |                 |             | 11.644,00     | 0,00       | 5.783,60  |
| supplier or item      | Elst. detallado                       |                      |        | Proveedor: 4  | 0090801 - INPESCASA             |                 |             |               |            | _         |
| Supplier of item      |                                       | 400                  | 090801 | INPESCASA     |                                 |                 | 07/08/2014  | 40.00         | 0.30       | 12.00     |
| code as we have       | C                                     | 400                  | 090801 | INPESCASA     |                                 |                 | 25/08/2014  | 100.00        | 0.28       | 28.00     |
| proviously            |                                       | 400                  | 090801 | INPESCASA     |                                 |                 | 30/08/2014  | 40.00         | 0.28       | 11.20     |
| previously            |                                       | 400                  | 090801 | INPESCASA     |                                 |                 | 27/11/2014  | 48.00         | 1,05       | 50,40     |
| chosen the Total      |                                       |                      |        | Total INPESC  | ASA                             |                 |             | 228,00        |            | 101,60    |
|                       |                                       |                      |        | Proveedor: 4  | SUPER INPESCASA S.L.            |                 |             |               | ()         |           |
|                       |                                       | 400                  | 091608 | SUPER ANE     | ASA S.L.                        |                 | 02/01/2014  | 70,00         | 0,84       | 58,80     |
|                       |                                       | 400                  | 091608 | OPEP APES     | CASA S.L.                       |                 | 04/01/2014  | 48,00         | 0,84       | 40,32     |
|                       |                                       | 400                  | 091608 | OPER INPES    | CASA S.L.                       |                 | 20/01/2014  | 50,00         | 0,78       | 39,00     |
|                       |                                       | 400                  | 800.90 | SUPER INPES   | CASA S.L.                       |                 | 27/01/2014  | 60,00         | 0,78       | 46,80     |
|                       |                                       | 400                  | 091600 | SUPER INPES   | CASA S.L.                       |                 | 10/02/2014  | 25,00         | 0,78       | 19,50     |
|                       |                                       |                      | JJ1608 | SUPER INPES   | CASA S.L.                       |                 | 13/02/2014  | 30,00         | 0,69       | 20,70     |
| Once we have locat    | ed the supplier                       | Or 400               | 091608 | SUPER INPES   | CASA S.L.                       |                 | 03/03/2014  | 20,00         | 0,69       | 13,80     |
| the article and acce  | nted it we will b                     | 400                  | 091608 | SUPER INPES   | CASA S.L.                       |                 | 05/03/2014  | 50,00         | 0,55       | 27,50     |
|                       |                                       | 400                  | 091608 | SUPER INPES   | CASA S.L.                       |                 | 08/03/2014  | 50,00         | 0,55       | 27,50     |
| able to visualize all | the information                       | 400                  | 091608 | SUPER INPES   | ICASA S.L.                      |                 | 10/03/2014  | 100,00        | 0,55       | 55,00     |
| concerning it, eithe  | r in detail or not                    | 400                  | 091608 | SUPER INPES   | CASA S.L.                       |                 | 20/03/2014  | 70,00         | 0,35       | 24,50     |
| depending on our in   | nterest.                              |                      | •      |               |                                 |                 |             |               |            | < 1 >     |
| asponang en our n     |                                       |                      |        |               |                                 |                 |             |               |            |           |

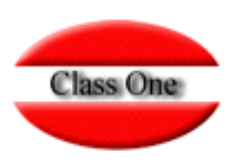

#### **1.8. Provider/Article Totals**

For this supplier we see he has ordered by article, all the articles we have bought from him, with the units purchased and the unit price paid.

| •                                       |                                                                                                    |                |                                 |            |        |         |         |
|-----------------------------------------|----------------------------------------------------------------------------------------------------|----------------|---------------------------------|------------|--------|---------|---------|
| $\frown$                                |                                                                                                    | Código         | Descriptión                     | 🔶 🛛 Fecha  | Unids. | Pr./Un. | Importe |
|                                         |                                                                                                    |                | Artículo: 1 00001 - CHAMPI@ONES |            |        |         |         |
| <b>~</b>                                |                                                                                                    | 111 - 11100001 | CHAMPI@ON ES                    | 30/12/2014 | 3,00   | 1,19    | 3,5     |
|                                         |                                                                                                    | 111 11100001   | CHAMPI@ONES                     | 29/01/2015 | 4,00   | 1,19    | 4,7     |
| 💿 👔 🚋 🧰 🛤                               |                                                                                                    |                | Total CHAMPIC ONES              |            | 7,00   |         | 8,3     |
|                                         |                                                                                                    |                | Artículo: 1110000 - TOMATE      |            |        |         |         |
|                                         |                                                                                                    | 111 - 11100002 | TOMATE                          | 04/10/2014 | 35,00  | 1,35    | 47,     |
| Par Dravaadar                           |                                                                                                    | 111 - 11100002 | TOMATE                          | 08/10/2014 | 100,00 | 1,35    | 135,    |
| r or r oveedor                          |                                                                                                    | 111 - 11100002 | TOMATE                          | 09/10/2014 | 63,50  | 1,35    | 85,     |
| Por Artículo                            |                                                                                                    | 111 - 11100002 | TOMATE                          | 11/10/2014 | 95,00  | 1,35    | 128,    |
| E. L.                                   |                                                                                                    | 111 - 11100002 | TOMATE                          | 13/10/2014 | 100,00 | 1,35    | 135     |
| Fecha                                   |                                                                                                    | 111 - 11100002 | TOMATE                          | 16/10/2014 | 63,50  | 1.89    | 120     |
| 1/09/2014 03/12/2015                    |                                                                                                    | 111 - 11100002 | TOMATE                          | 17/11/2014 | 100,00 | 0.95    | 95      |
|                                         |                                                                                                    | 111 - 11100002 | TOMATE                          | 24/12/2014 | 4.00   | 0.77    | 3       |
| (1) (1) (1) (1) (1) (1) (1) (1) (1) (1) |                                                                                                    | 111 - 11100002 | TOMATE                          | 30/12/2014 | 4.00   | 0,77    | 3       |
| 40091608                                |                                                                                                    |                | Total TOMATE                    |            | 565,00 |         | 752     |
| SUPER INPESCASA S.L.                    | 100                                                                                                    | 6              | Artículo: 11100003 - CALABACIN  |            |        |         |         |
|                                         | <<                                                                                                    | 111 - 11100003 | CALABACIN                       | 13/10/2014 | 15.00  | 0,72    | 10      |
|                                         | and the second second se | 111 - 11100003 | CALABACIN                       | 15/10/2014 | 15.00  | 0.66    | ę       |
| ter deselled a                          |                                                                                                    | 111 - 11100003 | CALABACIN                       | 20/10/2014 | 12,00  | 0.66    | 1       |
| List. detallado                         |                                                                                                    | 111 - 11100003 | CALABACIN                       | 06/11/2014 | 12.00  | 0.55    | 6       |
|                                         |                                                                                                    | 111 - 11100003 | CALABACIN                       | 06/11/2014 | 12.00  | 0.55    | 6       |
| ~                                       |                                                                                                    | 111 - 11100003 | CALABACIN                       | 20/11/2014 | 10.00  | 1.26    | 12      |
| ~                                       |                                                                                                    | 111 - 11100003 | CALABACIN                       | 15/12/2014 | 26.00  | 1,20    | 31      |
|                                         |                                                                                                    | 111 - 11100003 | CALABACIN                       | 26/12/2014 | 14.00  | 0.99    | 13      |
|                                         |                                                                                                    | 111 - 11100003 | CALABACIN                       | 31/12/2014 | -12,00 | 0,55    | -6      |
|                                         |                                                                                                    | 111 - 11100003 | CALABACIN                       | 15/01/2015 | 10.50  | 0.78    | 8       |
|                                         |                                                                                                    | 111 - 11100003 | CALABACIN                       | 26/02/2015 | 10.00  | 1.50    | 15      |
|                                         |                                                                                                    | 111 - 11100003 | CALABACIN                       | 06/04/2015 | 12.00  | 1.62    | 19      |
|                                         |                                                                                                    |                | Total CALABACIN                 |            | 136,50 |         | 135     |
|                                         |                                                                                                    |                | Artículo: 11100006 - CEBOLLAS   |            |        |         |         |
|                                         |                                                                                                    | 111 - 11100006 | CEBOLLAS                        | 09/10/2014 | 50,00  | 0,44    | 22      |
|                                         |                                                                                                    | 111 - 11100006 | CEBOLLAS                        | 30/10/2014 | 25,00  | 0,44    | 11      |
|                                         |                                                                                                    | 111 - 11100006 | CEBOLLAS                        | 08/12/2014 | 25,00  | 0,39    | 9       |
|                                         |                                                                                                    | 111 - 11100006 | CEBOLLAS                        | 08/01/2015 | 50,00  | 0,38    | 19      |
|                                         |                                                                                                    | 111 - 11100006 | CEBOLLAS                        | 26/02/2015 | 25,00  | 0,39    | 9       |
|                                         |                                                                                                    |                | Total CEBOLLAS                  |            | 175,00 |         | 71      |
|                                         |                                                                                                    |                | Artículo: 11100007 - COL BLANCA |            |        |         |         |
|                                         |                                                                                                    | * •            |                                 |            |        |         | < 1     |
|                                         |                                                                                                    |                |                                 |            |        |         |         |

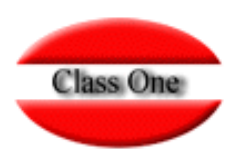

#### **1.8. Provider/Article Totals**

|          | Menú Principal / Tratamiento Compras / Pedidos /          | Totales Proveedor/Artic | ulo Usua  | rio: ac nin 👘 🧰 | 0       |
|----------|-----------------------------------------------------------|-------------------------|-----------|-----------------|---------|
|          |                                                           |                         |           | 8               |         |
| Código   | Descripción                                               | Fecha                   | Unids.    | Pr./Un.         | Importe |
| 40090613 | GUTIRREZ-GUTIERREZ FRUTER                                 | 03/07/2015              | 60,00     | 0,48            | 28,8    |
| 40090613 | GUTIRREZ-GUTERREZ FRUTER                                  | 07/07/2015              | 80,00     | 0,36            | 28,1    |
| 40090613 | GUTIRREZ-GUTIERREZ FRUTER                                 | 10/07/2015              | 72,00     | 0,36            | 25,     |
| 40090613 | GUTIRREZ-GUTIERREZ FRUTER                                 | 14/07/2015              | 80,00     | 0,29            | 23,     |
| 40090613 | GUTIRREZ-GUTERREZ FRUTER                                  | 1//0//2015              | 84,00     | 0,29            | 24,     |
| 40090613 | GUTIRREZ-GUTIERREZ FRUTER                                 | 21/07/2015              | /2,00     | 0,29            | 20,     |
| 40090613 | GUTIRREZ-GUTIERREZ FRUTER                                 | 24/07/2015              | 84,00     | 0,29            | 24,     |
| 40090613 | GUTIRREZ-GUTIERREZ FRUTER                                 | 28/07/2015              | 80,00     | 0,33            | 26,4    |
| 40090613 | GUTIRREZ-GUTIERREZ FRUTER                                 | 31/07/2015              | 80,00     | 0,33            | 26,4    |
|          | Total GUTIRREZ-GUTIERREZ FRUTER                           |                         | 6.692,00  |                 | 3.554,  |
| 40000804 | Proveedor: 40090801 - INPESCASA                           | 27/44/2044              | 49.00     | 1.05            | 50      |
| 40090801 | Total INPESCASA                                           | 2//11/2014              | 48,00     | 1,05            | 50,     |
|          | Droveedor: 40094608 SUDED INDESCASA SI                    |                         |           |                 |         |
| 40091608 | SUPER INDESCASA ST                                        | 04/10/2014              | 40.00     | 0.27            | 10      |
| 40091608 | SUPER INPESCASA S I                                       | 09/10/2014              | 50.00     | 0.50            | 25      |
| 40091608 | SUPER INPESCASA ST                                        | 11/10/2014              | 36.00     | 0.50            | 18      |
| 40091608 | SUPER INPESCASA SI                                        | 13/10/2014              | 50.00     | 0,50            | 25      |
| 40091608 |                                                           | 16/10/2014              | 60.00     | 0.78            | 46      |
| 40091608 | SUPER INPESCASA S I                                       | 29/10/2014              | 100.00    | 0.85            | 85      |
| 40091608 | SUPER INPESCASA S I                                       | 30/10/2014              | 72.00     | 0.85            | 61      |
| 40091608 | SUPER INPESCASA SI We have bought a total of 6.017.45     | 06/11/2014              | 36.00     | 0.65            | 23      |
| 40091608 | SUPER INPESCASA S I                                       | 06/11/2014              | 36.00     | 0.65            | 23,     |
| 40091608 | SUPER INPESCASA S I                                       | 12/11/2014              | 36.00     | 0,60            | 20,     |
| 40091608 | SUPER INPESCASA S L                                       | 11/12/2014              | 32.00     | 1.26            | 40      |
| 40091608 | SUPER INPESCASA S.L. and we buy it from different supplie | rs 15/12/214            | 32.00     | 1.26            | 40      |
| 40091608 | SUPER INPESCASA S.L. and at different prices              | 18/12/2014              | 30.00     | 1.26            | 37      |
| 40091608 | SUPER INPESCASA S.L.                                      | 2012/2014               | 50.00     | 1 20            | 60      |
| 40091608 | SUPER INPESCASA S.L.                                      | 30/12/2014              | 16.00     | 0.84            | 13      |
| 40091608 | SUPER INPESCASA S.L.                                      | 30/12/2014              | 8.00      | 0.84            | 15      |
| 40091608 | SUPER INPESCASA S.L.                                      | 31/12/2014              | 36.00     | 0.65            | -23 4   |
| 40091608 | SUPER INPESCASA S.L.                                      | 02/01/2015              | 48 00     | 120             | 57 6    |
| 40091608 | SUPER INPESCASA S.L.                                      | 29/01/2015              | 48.00     | 0.55            | 26.4    |
| 40091608 | SUPER INPESCASA S.L.                                      | 26/02/2015              | 40.00     |                 | 20,     |
| 40091608 | SUPER INPESCASA S.L.                                      | 04/03/2015              | 40.00     | 0.33            | 13.2    |
| 40091608 | SUPER INPESCASA S.L.                                      | 06/04/2015              | 12 00     | 0.75            | 9.0     |
|          | Total SUPER INPESCASA S.L.                                | 00.0412010              | 846.00    | 5,10            | 652.0   |
|          |                                                           |                         | 40,000,00 |                 | C 047   |

We analyzed that we bought the lettuce between 0.24

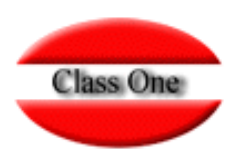

#### **1.8.** Provider/Article Totals

| Código LUNES |          | LUNES      | Fecha orden 15/12/2           | 15 Fecha entrega 22/12/2015 |          |         |         |               |         |            |
|--------------|----------|------------|-------------------------------|-----------------------------|----------|---------|---------|---------------|---------|------------|
| Depto. 🔺     | Familia  | Artículo 🔶 | Descripción 🔶                 | Proveedor 🔶                 | Unids. 🔶 | Cajas 💧 | Pr/Un 🔶 | Pr. garant. 🔶 | Exis. 🕴 | Min. Exis. |
| 10           | 304      | 30400030   | PAPEL HIG: X DOCENAS          | 40091902                    | 50.00    | 1       | 3.83    | 0.00          | 200.00  | 0.0        |
| 10           | 305      | 30500020   | JABONCILLO PORCIONES          | 40090400                    | 300.00   | 1       | 30.00   | 0.00          | 13.00   | 0.0        |
| 10           | 304      | 30400060   | BOLSA HIGIENICA (X1000)       | 40090/706                   | 20.00    | 1       | 10.40   | 0.00          | 3.00    | 0.0        |
| 10           | 304      | 30400070   | PAPEL HIGIENICO GRANDE        | 40091702                    | 1000.00  | 1       | 5.20    | 0.00          | :90.00  | 0.0        |
| 10           | 305      | 30500005   | PEINES DUCHA                  | 40091902                    | 1000.00  | 1       | 0.07    | 0.00          | 0.00    | 0.0        |
| 10           | 304      | 30400030   | PAPEL HIG. X DOCENAS          | 40091902                    | 50.00    | 1       | 3.83    | 0.00          | 200.00  | 0.0        |
| 10           | 305      | 30500020   | JABONCILLO PORCIONES          | 40090400                    | 300.00   | 1       | 30.00   | 0.00          | 13.00   | 0.0        |
| 10           | 304      | 30400060   | BOLSA HIGIENICA (X1000)       | 40090706                    | 20.00    | 1       | 10.40   | 0.00          | 3.00    | 0.0        |
| 10           | 304      | 30400070   | PAPEL HIGIENICO GRANDE        | 40091702                    | 1000.00  | 1       | 5.20    | 0.00          | 90.00   | 0.0        |
| 10           | 305      | 30500005   | PEINES DUCHA                  | 40091902                    | 1000.00  | 1       | 0.07    | 0.00          | 0.00    | 0.         |
|              |          |            |                               |                             |          |         |         |               |         |            |
| rtículo      | 42300055 | BETER 121  | 01-3 PEINE BC Prov. C 4009023 | B4 Depto.                   | 610      | 00 Un   | ids.    | 0.00          | Pr./Un. |            |
|              |          |            |                               |                             |          |         |         |               |         |            |

#### **Bidding.**

You also have this option when placing Purchase Orders and **Provider Orders** 

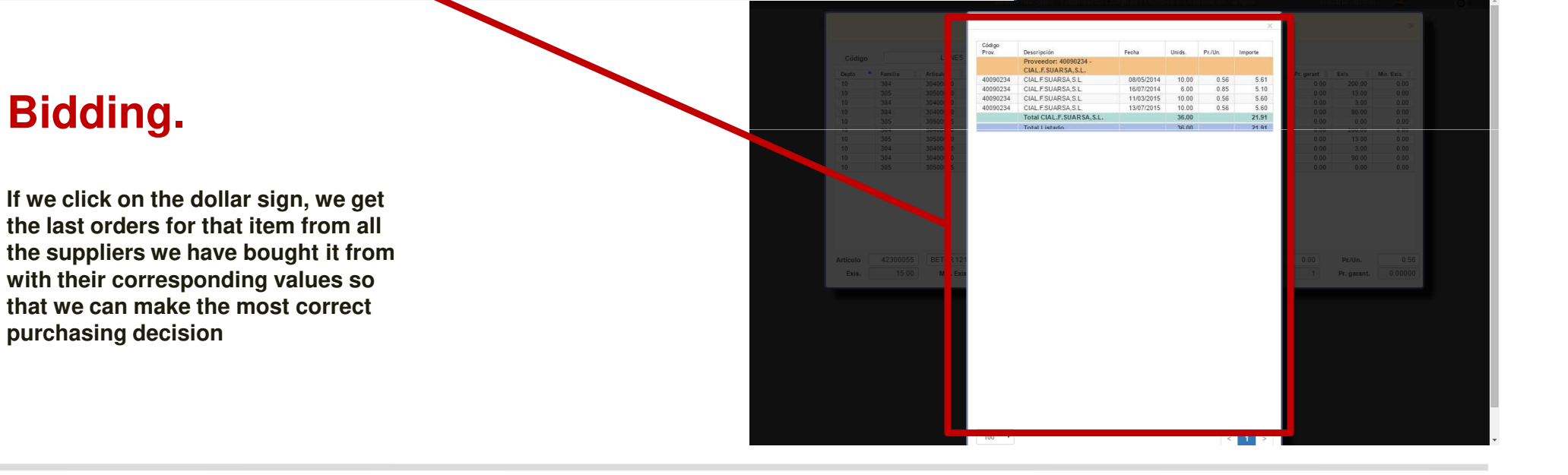